## **DKTV Kundecenter**

Knowledgebase > Router / Netværksboks > Router > TP-Link > TP-Link - Ændring af kanal

## TP-Link - Ændring af kanal

DKTV - 2018-06-01 - TP-Link

For at kunne ændre denne funktion forudsætter det, at du er logget ind i routeren.

Vejledning kan findes her

Ændring af kanal

1. Log ind i routeren - se ovenstående

2. Vælg "Wireless 2,4Ghz" eller "Wireless 5Ghz", afhængigt af hvilket netværk du ønsker at administrere.

3. Vær opmærksom på, at TP-links routere som standard benytter Regionen "United states", dette begrænser antal kanaler til 11. Det er derfor anbefalet, at man sætter Region til "Denmark".

4. I feltet "Channel" ændre du kanalen til den ønskede kanal.

Hvis denne sættes til "Auto", forsøger routeren automatisk at finde den mest optimale kanal.

| TP-LINI                                                                                                    | <b>C</b> °                                    | AC1750 Wireless Dua                                                                                             | I Band Gigabit Router<br>Model No. Archer C7              |
|----------------------------------------------------------------------------------------------------|-----------------------------------------------|----------------------------------------------------------------------------------------------------|-----------------------------------------------------------|
| Status Quick Setup Network                                                                                   | Wireless Settings (                           | 5GHz)                                                                                                    |                                                           |
| Dual Band Selection<br>Wireless 2.4GHz<br>Wireless 5GHz<br>- Wireless Settings<br>- WPS                      | Wireless Network Name:<br>Region:<br>Warning: | TP-LINK_F00F_5G<br>United States<br>Ensure you select a correct country<br>Incorrect settings may cause interfe | (Also called the SSID)<br>to conform local law.<br>rence. |
| Wireless Security     Wireless MAC Filtering     Wireless Advanced     Wireless Statistics     Guest Network | Mode:<br>Channel:                             | 11a/n/ac mixed       Auto       ✓       ✓       Enable SSID Broadcast       ☐       Enable WDS Bridging         |                                                           |
| DHCP<br>USB Settings<br>NAT<br>Forwarding<br>Security                                                        |                                               | Save                                                                                                    |                                                           |

5. tryk på "Save"

**Related Content** 

• TP-Link - Log ind i routeren

- TP-Link Ændring af netværksnavn/SSID
- TP-Link Ændring af netværkskode/Wireless password